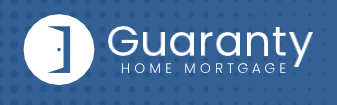

## How to Create and Save a Scenario

## STEP 1: Login

- Go to <u>https://gconnect.ghmc.com</u>.
- Login with your credentials.

Note: For login assistance, please contact the Support Department at <u>support@ghmc.com</u>.

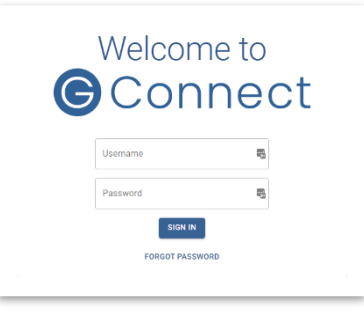

## STEP 2: Click on Price a Loan or +

 Click on Price a Loan button or + next to My Scenarios on Home Page.

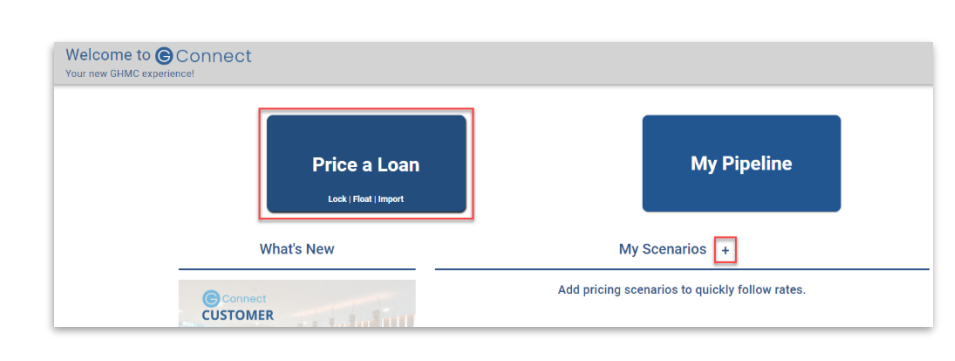

## STEP 3: Complete Price a Loan Page

- If 1003 file is available: Import 1003 by clicking IMPORT FILE button or Drag/Drop File onto the screen.
  - Fill in applicable fields that did not auto-populate from import.
- If you do **NOT** have a 1003 file, enter loan level data in this screen including the indicated required fields.

Note: Channel Field defaults to your Company's designated channel at product level.

Click on PRICE button.

| IMPORT FILE                        |                         |                      |                     | PRIC           |
|------------------------------------|-------------------------|----------------------|---------------------|----------------|
| or Drag/Drop File                  |                         |                      |                     |                |
|                                    |                         |                      |                     |                |
|                                    | Acting as: Dean         | na Test , Bean TPO T | est Company         |                |
| Purpose                            | Mortgage                | Term                 | Amortization FICO   | Lock Days      |
| PURCHASE REFINANCE                 | Conventional -          | 30 year 👻            | Fixed - 700         | 30 days 👻      |
|                                    | - Loan Amount           |                      | - 2nd Amount        | CLTV           |
| Compensation Type<br>Borrower Paid | \$ 300,000              | 88.24 %              | S                   | 88.24 %        |
|                                    | Property Value          | Property Zip         | Property City       | Property State |
|                                    | \$ 340,000              | 32808                | Orlando             | FL 👻           |
|                                    | - Property Type         | Occupar              | 40 - VOI            | nannel         |
|                                    | Attached - 1 unit       | • Owner              | Occupied - N        | DL-2           |
|                                    | Mortgage Insurance      | DTI                  | Escrow Type         |                |
|                                    | Borrower Paid - Monthly | 15                   | No Escrows Walved 👻 |                |

Save Scenario

To save your pricing scenario, give it a name and click SAVE SCENARIO

### **STEP 4:** Save Scenario

- Select desired Product and Rate/Price.
- At bottom of screen, click Save Scenario button.
- Enter a Scenario Name.
- Click on SAVE SCENARIO.

# Note: The Saved Scenario will appear on the GConnect homepage.

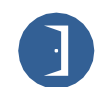

10 Lea Avenue, Suite 800 | Nashville, TN 37210 800.467.3032 | ghmc.com f 🕼 😡

4. Lock, Float or Save Scenario?

© 2022 Guaranty Home Mortgage Corporation. NMLS #135462. Products, pricing, terms, and/or conditions expressed herein are accurate as of the date of publication and subject to change without notice. Refer to current product guidelines on GHMC.com for most up-to-date requirements. This is not a commitment to lend. All loans subject to review and approval in accordance with applicable eligibility and regulatory requirements. Please contact your designated Account Executive for assistance.

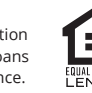

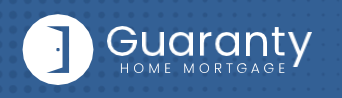

#### **STEP 5:** Printing the Scenario

- With your mouse, right click anywhere on the screen.
- Click on **Print...** or press **Ctrl** and **P** on your keyboard.
- Make your print selections on the pop-up screen.

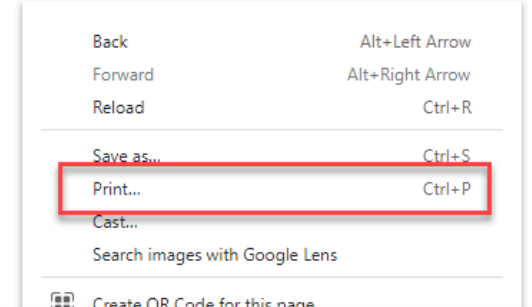

|                                                                                                    |                                                                                                    |                                                                               |                                                                                                    | A               |                 |          |
|----------------------------------------------------------------------------------------------------|----------------------------------------------------------------------------------------------------|-------------------------------------------------------------------------------|----------------------------------------------------------------------------------------------------|-----------------|-----------------|----------|
| 22 1 20 PM                                                                                                    |                                                                                                    | Connect                                                                       |                                                                                                    |                 |                 |          |
| cz, 1:36 PM                                                                                                    |                                                                                                    | Jonneci                                                                       |                                                                                                    | Print           | 2 sheet         | ts of pa |
| =                                                                                                    | Bean TPO Test Co                                                                                                    | ompany                                                                        | <u>8</u>                                                                                                    |                 |                 |          |
| Price a Loan                                                                                                    |                                                                                                    |                                                                               |                                                                                                    | Destination     | Canon ME642C/6  | 543C     |
| Acting as: Deanna Test , Bean TPO 1<br>200 000 at 88 24% Come Purchase                                                                                                    | Test Company                                                                                                    |                                                                               |                                                                                                    | Destination     |                 | 100,     |
| < BACK TO LOAN SCENARIO                                                                                                    |                                                                                                    |                                                                               |                                                                                                    |                 |                 |          |
| Pick a product                                                                                                    |                                                                                                    |                                                                               | Show ineligible Products (1)                                                                                                    | Pages           | All             |          |
|                                                                                                    |                                                                                                    |                                                                               |                                                                                                    |                 |                 |          |
| Conv 30yr Fixed<br>Rate: 5.125%                                                                                                    |                                                                                                    |                                                                               |                                                                                                    | Copies          | 1               |          |
| Price: 100.013   -\$39<br>Compensation: Borrower Paid                                                                                                    |                                                                                                    |                                                                               |                                                                                                    |                 |                 |          |
| Monthly P&I: \$1,633<br>Monthly MI: \$90   25% Coverage                                                                                                    |                                                                                                    |                                                                               |                                                                                                    | Layout          | Portrait        |          |
| Conv Home Ready 30xr Fixed                                                                                                    |                                                                                                    |                                                                               |                                                                                                    |                 |                 |          |
| Rate: 4.875%                                                                                                    |                                                                                                    |                                                                               |                                                                                                    | Color           | Black and white |          |
| Compensation: Borrower Paid                                                                                                    |                                                                                                    |                                                                               |                                                                                                    |                 |                 |          |
| Monthly MI: \$90   25% Coverage                                                                                                    |                                                                                                    |                                                                               |                                                                                                    |                 |                 |          |
| Conv Home Possible 30vr Eix                                                                                                    | ord                                                                                                    |                                                                               |                                                                                                    | More settings   |                 |          |
| Conversione Possible Soyr Pix                                                                                                    |                                                                                                    |                                                                               |                                                                                                    |                 |                 |          |
| Rate: 4.875%                                                                                                    |                                                                                                    |                                                                               |                                                                                                    | More settings   |                 |          |
| Rate: 4.875%<br>Price: 100.098   -\$294                                                                                                    |                                                                                                    |                                                                               |                                                                                                    | More settings   |                 |          |
| Rate: 4.875%<br>Price: 100.098   -\$294<br>Compensation: Borrower Paid<br>Monthly P&I: \$1,587                                                                                                    |                                                                                                    |                                                                               |                                                                                                    | More settings   |                 |          |
| Rate: 4.875%<br>Price: 100.098   -\$294<br>Compensation: Borrower Pald<br>Monthly P&I: \$1,587<br>Monthly MI: \$90   25% Coverage                                                                                                    |                                                                                                    |                                                                               |                                                                                                    | wore settings   |                 |          |
| Rate: 4.875%<br>Price: 100.098   -\$294<br>Compensation: Borrower Paid<br>Monthly P&I: \$1,587<br>Monthly MI: \$90   25% Coverage                                                                                                    | 8                                                                                                    |                                                                               |                                                                                                    | wore settings   |                 |          |
| Rata: 4.875%<br>Price: 100.098 [-3294<br>Compensation: Berrower Paid<br>Monthly Pai: \$1,587<br>Monthly MI: \$90 [ 25% Coverage                                                                                                    | 2                                                                                                    |                                                                               |                                                                                                    | More settings   |                 |          |
| Pate: 43755<br>Price: 100.9981-4294<br>Compensation: Benower Paid<br>Monthly Pit: 51,587<br>Monthly Mi: 5991255.Coverage                                                                                                    |                                                                                                    |                                                                               | MONE RATES 🗘                                                                                                    | More settings   |                 |          |
| Rate: 4.875%<br>Price: 10.098] -5294<br>Compensation: Berower Paid<br>Monthly Pill: 51.627<br>Monthly Mil: 590  25% Coverage<br>3. Choose Rate & Price<br>ock Days 30 +<br>Rate (%)                                                                                                    | Discount                                                                                                    | P&I + MI                                                                      | NONE RATES 🗘                                                                                                    | More settings   |                 |          |
| Rate 4.875%<br>Price: 100.098 -6294<br>Compensation: Berrower Paid<br>Monthly Pile: 15.87<br>Monthly Mil: 590   25% Coverage<br>3. Choose Rate & Price<br>ock Days 20 ~<br>Rate (%)<br>4.500                                                                                                    | Discount<br>2.3345   17.60                                                                                                    | 17.5.1 + Mil<br>590                                                           | монт батер (;<br>51,520                                                                                                    | more settings   |                 |          |
| Rate 42755<br>Price: 100.099 14294<br>Compensation: Benswer Paul<br>Monthly Hit: 329 14294<br>Monthly Hit: 329 14294<br>Choose Rate & Price<br>ack Days <sup>320</sup> *<br>Rate (%)<br>4.500<br>4.625                                                                                                    | Discount<br>2.3345   17.002<br>1.7695   93.504                                                                                                    | P31+35<br>599<br>599                                                          | NONE RATES ()<br>51,520<br>51,542                                                                                                    | more detaingd   |                 |          |
| Rate: 42555         Price: 100.099 (+2514           Compensation: Benswer Pad         Monthly Hit: 529 (+2514)           Monthly Hit: 529 (+2514)         Schwarz (+1514)           Aborthy Hit: 529 (+2514)         Schwarz (+1514)           Choose Rate & Price         Schwarz (+1514)           Choose Rate & Price         Schwarz (+1514)           Choose Rate & Price         Schwarz (+1514)           Choose Rate & Price         Schwarz (+1514)           Choose Rate & Price         Schwarz (+1514)           Choose Rate & Price         Schwarz (+1514)                                                                                                    | Discount<br>2.3345   57.002<br>1.7655   51.504<br>1.3325   51.506                                                                                                    | P33 + 55<br>590<br>599<br>599                                                 | MONE RATER ©<br>51,520<br>51,544                                                                                                    | more settings   |                 |          |
| Rate: 42755         Proc: 100.099 / 4254           Compensation: Benzymentation: Benzymentatistinter: Benzymentation: Benzymentation: Benzymentation                                                                                                    | Discourt<br>2.3345   17.002<br>1.7585   15.504<br>1.3025   51.506<br>0.7535   12.279                                                                                                    | P31 + 35<br>599<br>599<br>599<br>599                                          | NONE PATES \$<br>51,520<br>51,542<br>51,564<br>51,587                                                                                      | more settings   |                 |          |
| Rate: 42755         Proc: 100.099 / 4254           Compensation: Berger<br>Monthly Mil: 690 / 25% Coverage         Second Second<br>Second Second Second Second Second Second<br>Second Second Second Second Second Second<br>Second Second Second Second Second Second<br>Second Second Second Second Second Second<br>Second Second Second Second Second Second<br>Second Second Second Second Second Second<br>Second Second Second Second Second Second<br>Second Second Second Second Second Second Second<br>Second Second Second Second Second Second Second Second<br>Second Second Secon                                                                                                    | Discourt<br>2.3345   57.002<br>1.7985   53.324<br>1.3025   53.324<br>0.3925   51.06<br>0.3925   51.06                                                                                                    | P&I + MI<br>500<br>590<br>590<br>590<br>590<br>590                            | NOSE RATES \$                                                                                                    | more settings   |                 |          |
| Rate: 4.2755         Proce: 100.099 1-8214           Compensation: Benaver Paid         Marchine Benaver Paid           Marchine Benaver Paid         Marchine Benaver Paid           Abstribute Benaver Paid         Marchine Benaver Paid           Abstribute Benaver Paid         Marchine Benaver Paid           Abstribute Benaver Paid         Marchine Benaver Paid           Abstribute Benaver Paid         Benaver Paid           Abstribute Benaver Paid         Benaver Paid <td< td=""><td>Discourt<br/>2.334%   57.00<br/>1.768%   55.04<br/>1.332%   55.04<br/>0.783%   52.379<br/>0.325%   57.04<br/>-0.015%   -59<br/>-0.325%   57.11</td><td>PiLI + M8<br/>599<br/>599<br/>599<br/>599<br/>599<br/>599<br/>599</td><td>NONE BATES \$</td><td>intre sectings</td><td></td><td></td></td<>                                                                                                    | Discourt<br>2.334%   57.00<br>1.768%   55.04<br>1.332%   55.04<br>0.783%   52.379<br>0.325%   57.04<br>-0.015%   -59<br>-0.325%   57.11                                                                                                    | PiLI + M8<br>599<br>599<br>599<br>599<br>599<br>599<br>599                    | NONE BATES \$                                                                                                    | intre sectings  |                 |          |
| Rate:         A2755           Proce:         100.099         4.254           Compensation:         Bernweer Pad           Monthly Mit:         5991/251         Concensition:           3:         Choose Rate & Price         ack Days         30 *           Rate:         (%)         4.850         4.425           4.425         4.475         5.000         5.125           5.000         5.125         5.256         5.256                                                                                                    | Discourt<br>2.3344; [97,002<br>1.7683; [55504<br>1.33254; [55504<br>0.7933; [55,356<br>0.7933; [55,379<br>0.3523; [91,66<br>-0.0325]; [43]<br>-0.2325; [47]<br>-0.2325; [43]                                                                                                    | P.Li + M<br>599<br>599<br>599<br>599<br>599<br>599<br>599<br>599<br>599       | 51,520<br>51,542<br>51,544<br>51,547<br>51,547<br>51,640<br>01,633<br>51,645<br>51,659                                                     | intre sectings  |                 |          |
| Rate: 4.2755         Proce: 100.099         4.254           Compensation: Bernwer Pad         Monthly Pat: 159         Schwarter Pad           Monthly Pat: 159         Schwarter Pad         Schwarter Pad           8. Choose Rate & Price         Asso         Asso           A. Asso         Asso         Asso           4.455         Asso         Asso           4.755         Scool         Scool           5.125         Scool         Scool           5.256         Scool         Scool           5.375         Scool         Scool                                                                                                    | Discount<br>2.334%   57.00<br>1.798%   51.564<br>1.302%   51.566<br>0.732%   51.566<br>0.732%   51.79<br>0.362%   51.646<br>-0.012%   -0.71<br>-0.212%   -0.71<br>-0.212%   -0.71<br>-1.101%   -1.334                                                                                                    | PLI + M<br>390<br>390<br>390<br>390<br>390<br>390<br>300<br>300<br>390<br>390 | 51,520<br>51,542<br>01,547<br>01,547<br>01,547<br>01,640<br>01,633<br>01,655<br>01,679<br>01,679<br>01,793                                 | intre sectings  |                 |          |
| Rate         A2755           Proce:         100.099         4254           Compensation:         Bernweet Paid         Monthly Pie:         157           Monthly Pie:         159         Concentration:         Bernweet Paid           3.         Choose Rate & Price         Bable (b)         Bable (b)         Bable (b)           4.         500         4.455         4.455         4.455         4.455         4.455         5.500         5.125         5.356         5.375         5.500         5.375         5.500         5.325         5.500         5.425         5.425         5.425         5.425         5.425         5.425         5.425         5.425         5.425         5.425         5.425         5.425         5.425         5.425         5.425         5.425         5.425         5.425         5.425         5.425         5.425         5.425         5.425         5.425         5.425         5.425         5.425         5.425         5.425         5.425         5.425         5.425         5.425         5.425         5.425         5.425         5.425         5.425         5.425         5.425         5.425         5.425         5.425         5.425         5.425         5.425         5.425         5.4                                                                                                    | Discount<br>2.3344, [37,002<br>1.7984; [35,042<br>1.3252; [31,964<br>0.7523; [32,77<br>0.3623; [21,044<br>-0.0125; [-37)<br>-0.3223; [4711<br>-0.3275; [43,121<br>-1.3095; [43,214<br>-1.4095; [44,07                                                                                                    | PAI + M<br>590<br>590<br>590<br>590<br>590<br>590<br>590<br>590<br>590<br>590 | 51,520<br>51,542<br>51,542<br>51,547<br>51,547<br>51,547<br>51,547<br>51,547<br>51,549<br>51,703<br>51,703<br>51,703<br>51,725             | in the sectings |                 |          |
| Rate: 43755<br>Proc: 100.099 -4534<br>Compensation: Bernweet Paid<br>Monthly Vie: 1591 EDV Coverage<br>3. Choose Rate & Price<br>3. Choose Rate & Price<br>4. 500<br>4. 450<br>4. 453<br>4. 455<br>5. 500<br>5. 125<br>5. 530<br>5. 535<br>5. 530<br>5. 535<br>5. 536                                                                                                    | Discount<br>2.3345, [37,052<br>1.7985] (53,564<br>1.3022) [53,564<br>0.7935, [52,79<br>0.3325, [10,06<br>-0.0135, [-019<br>-0.3276, [41,06<br>-0.0135, [-019<br>-0.3276, [41,06<br>-1.1095, [43,54<br>-1.4095, [-44,05                                                                                                    | P.L + M<br>590<br>599<br>599<br>599<br>599<br>599<br>590<br>590<br>590<br>590 | 51,520<br>51,522<br>51,542<br>51,542<br>51,544<br>51,545<br>51,540<br>01,533<br>51,555<br>51,579<br>51,726<br>51,750<br>2                  | in the sectings |                 |          |
| Rate: 43755<br>Proc: 100.099 1-854<br>Compensation: Bernweet Paid<br>Monthly Vie: 1591<br>8. Choose Rate & Price<br>8. Choose Rate & Price<br>8. Choose Rate & Pri | Discount<br>2.3344, [37,009<br>1.7984, [35,364<br>1.3252, [31,966<br>0.7352, [31,966<br>0.02125, [-319<br>0.3625, [21,086<br>-0.0125, [-319<br>-0.0125, [-319] -0.0125, [-319] -0.000, [-319] -0.000, [-319] -0.00 | PAI + M<br>590<br>590<br>590<br>590<br>590<br>590<br>590<br>590<br>590<br>590 | 51,520<br>51,542<br>51,542<br>51,547<br>51,547<br>51,547<br>51,547<br>51,547<br>51,549<br>51,703<br>51,703<br>51,725<br>51,725             |                 |                 |          |
| Rate 4.2755<br>Prote: 100.099 1-254<br>Corpersation: Berger<br>Monthly Me. 399 1-254<br>Corpersation: Berger<br>Monthly Me. 399 1-254. Coverage<br>3. Choose Rate & Price<br>                                                                                                    | Discourt<br>2.3345   17.602<br>1.7585   51.504<br>1.3025   51.504<br>0.3025   51.506<br>0.3025   51.604<br>0.3025   51.604<br>0.3025   51.604<br>0.3025   51.614<br>0.3025   40.121<br>0.3025   40.121<br>0.15825   44.625                                                                                                    | Piti + M<br>999<br>999<br>999<br>999<br>999<br>999<br>999<br>999<br>999<br>9  | NAME RATES<br>51,520<br>51,542<br>51,544<br>51,544<br>51,547<br>51,543<br>51,545<br>51,579<br>51,793<br>51,726<br>51,739<br>1,729<br>1,729 |                 |                 |          |

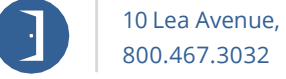

10 Lea Avenue, Suite 800 | Nashville, TN 37210 800.467.3032 | ghmc.com 🚯 🕲

© 2022 Guaranty Home Mortgage Corporation. NMLS #135462. Products, pricing, terms, and/or conditions expressed herein are accurate as of the date of publication and subject to change without notice. Refer to current product guidelines on GHMC.com for most up-to-date requirements. This is not a commitment to lend. All loans subject to review and approval in accordance with applicable eligibility and regulatory requirements. Please contact your designated Account Executive for assistance.

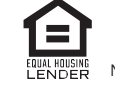